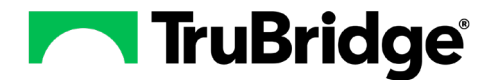

- 1. In Web Client, select the Application Drawer icon and select Tables.
- 2. From the left pane, select **Clinical**.
- 3. Under the Patient Education Maintenance section, select Document Maintenance.

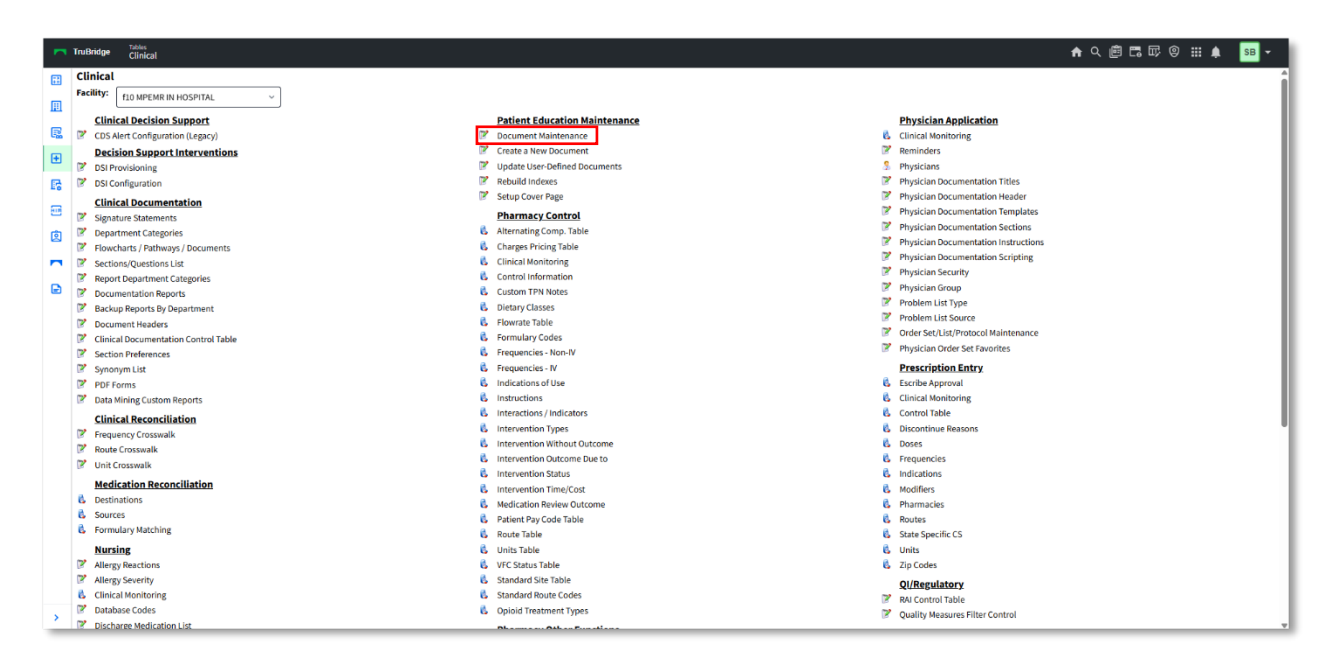

## 4. Select New.

| Tables<br>Patient Ed | ucation Documents List           |             | Table | e Maintenance 🛛 🛛 | Patient Education Documents List × | <b>^</b> |
|----------------------|----------------------------------|-------------|-------|-------------------|------------------------------------|----------|
| 😑 New 🍞 Ei           | lit 🚑 Refresh                    |             |       |                   |                                    |          |
| 58 : f10 MPEMR       | IN HOSPITAL                      |             |       |                   |                                    |          |
| t Education          | Document Search                  |             |       |                   |                                    |          |
|                      | Document Code v                  |             |       |                   |                                    |          |
| ant Cada A           | Description A                    | <b>C</b> -1 |       |                   |                                    |          |
| nent code 🔍          | Description V                    | Category *  |       |                   |                                    |          |
|                      | Elbow Bursitis Exercises         | ORTHOPEDICS |       |                   |                                    |          |
|                      | Shin Splint Exercises            | ORTHOPEDICS |       |                   |                                    |          |
|                      | Tennis Elbow Exercises           | ORTHOPEDICS |       |                   |                                    |          |
|                      | Carpal Tunnel Syndrome Exercises | ORTHOPEDICS |       |                   |                                    |          |
|                      | Angina                           | CARDIOLOGY  |       |                   |                                    |          |
|                      | Transient Ischemic Attack        | GERONTOLOGY |       |                   |                                    |          |
|                      | Heart Attack                     | CARDIOLOGY  |       |                   |                                    |          |
|                      | Heart Failure                    | CARDIOLOGY  |       |                   |                                    |          |
|                      | Coronary Artery Disease          | CARDIOLOGY  |       |                   |                                    |          |
|                      | Mitral Valve Prolapse            | CARDIOLOGY  |       |                   |                                    |          |
|                      | Atrial Flutter                   | CARDIOLOGY  |       |                   |                                    |          |
|                      | A-fib (Atrial Fibrillation)      | CARDIOLOGY  |       |                   |                                    |          |
|                      | Supraventricular Tachycardia     | CARDIOLOGY  |       |                   |                                    |          |
|                      | Mitral Valve Open Commissurotomy | CARDIOLOGY  |       |                   |                                    |          |
|                      | Aortic Balloon Valvuloplasty     | CARDIOLOGY  |       |                   |                                    |          |
|                      | Chest Pain                       | CARDIOLOGY  |       |                   |                                    |          |
|                      | Heart Palpitations               | CARDIOLOGY  |       |                   |                                    |          |
|                      | Mitral Stenosis                  | CARDIOLOGY  |       |                   |                                    |          |
|                      | Mitral Regurgitation             | CARDIOLOGY  |       |                   |                                    |          |
|                      | Aortic Stenosis                  | CARDIOLOGY  |       |                   |                                    |          |
|                      | Aortic Regurgitation             | CARDIOLOGY  |       |                   |                                    |          |

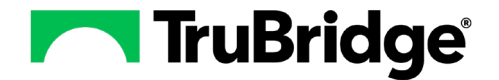

5. The document **Code** will automatically populate. Select the **Category 1** dropdown and choose an option from the list. In the **Name 1** field, enter a description.

| TruBridge Tables Patient Education Documents Maintenance                  | Table Maintenance S Patient Education Documents List | Patient Education Documents Maintenance $\times$ |
|---------------------------------------------------------------------------|------------------------------------------------------|--------------------------------------------------|
| 🖨 🖕 📮 Save 🍞 Edit 🔇 Delete 😨 Show Shared 🔌 Print 🔇 Add Code 🔇 Remove Code |                                                      |                                                  |
| Facility 58 : f10 MPEMR IN HOSPITAL                                       |                                                      |                                                  |
| Patient Education Document Maintenance                                    |                                                      |                                                  |
| Code: 101143                                                              |                                                      |                                                  |
| Category 1:                                                               |                                                      |                                                  |
| Category 2:                                                               |                                                      |                                                  |
| Category 3:                                                               |                                                      |                                                  |
| Category 4:                                                               |                                                      |                                                  |
| Name 1:                                                                   |                                                      |                                                  |
| Name 2:                                                                   |                                                      |                                                  |
| Name 3:                                                                   |                                                      |                                                  |
| Name 4:                                                                   |                                                      |                                                  |
| Name 5:                                                                   |                                                      |                                                  |
| Name 6:                                                                   |                                                      |                                                  |
| Name 7:                                                                   |                                                      |                                                  |
| Classification Codes                                                      |                                                      |                                                  |
| Cade Ture A                                                               |                                                      |                                                  |
|                                                                           |                                                      |                                                  |
|                                                                           |                                                      |                                                  |
|                                                                           |                                                      |                                                  |
|                                                                           |                                                      |                                                  |
|                                                                           |                                                      |                                                  |
|                                                                           |                                                      |                                                  |
|                                                                           |                                                      |                                                  |
|                                                                           |                                                      |                                                  |
| · · ·                                                                     |                                                      |                                                  |

## 6. Select Add Code.

| TruBridge       | Tables Patient Education Documents Maintenance                     |  | Patient Education Documents Maintenance X |
|-----------------|--------------------------------------------------------------------|--|-------------------------------------------|
| 🔶 🛃 S           | ave 📝 Edit 🙁 Delete 🔹 Show Shared 🔒 Print 🙋 Add Code 📀 Remove Code |  | _                                         |
| Facility 58 : f | LO MPEMR IN HOSPITAL                                               |  |                                           |
| Patient Ed      | ucation Document Maintenance                                       |  |                                           |
| Code:           | 101143                                                             |  |                                           |
| Category 1:     | PATIENT PORTAL ACCESS ~                                            |  |                                           |
| Category 2:     | · ]                                                                |  |                                           |
| Category 3:     | · · · · · · · · · · · · · · · · · · ·                              |  |                                           |
| Category 4:     | ~                                                                  |  |                                           |
| Name 1:         | Patient Portal                                                     |  |                                           |
| Name 2:         |                                                                    |  |                                           |
| Name 3:         |                                                                    |  |                                           |
| Name 4:         |                                                                    |  |                                           |
| Name 5:         |                                                                    |  |                                           |
| Name 6:         |                                                                    |  |                                           |
| Name 7:         |                                                                    |  |                                           |
| Classificatio   | in Codes                                                           |  |                                           |
| Code 🗢          | Code Type 🔶                                                        |  |                                           |
|                 |                                                                    |  |                                           |

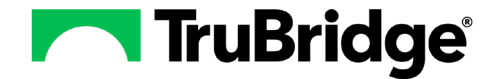

7. Enter the code in the applicable field (LOINC and ROI codes must be entered manually) or select the binoculars icon next to the field to search for a code by the code number or description. After adding the code, select **Save**; then select the blue back arrow to return to the Document Maintenance screen.

**NOTE:** In order to meet the "Provider to Patient Exchange: Provide Patients Electronic Access to Their Health Information" measure, a custom Patient Education Document must be created to provide the patient all of the details needed to view, download, or transmit their information. This document must be attached to the ROI/Purpose code for "Patient Possesses Info to Access Portal" that is set up in the ROI Control Record.

| - | TruBridge Tables<br>Patient Education Documents Maintenance | Table Maintenance | Patient Education Documents List 🛛 🗙 | Patient Education Documents Maintenance × |
|---|-------------------------------------------------------------|-------------------|--------------------------------------|-------------------------------------------|
|   | 💠 🛃 Save 🛃 Show Shared 😓 Print                              |                   |                                      |                                           |
|   | Facility 58 : f10 MPEMR IN HOSPITAL                         |                   |                                      |                                           |
|   | Classification Codes                                        |                   |                                      |                                           |
|   | Code: 101143                                                |                   |                                      |                                           |
|   | ICD 9 Diag:                                                 |                   |                                      |                                           |
|   | ICD 9 Proc: 🦠                                               |                   |                                      |                                           |
|   | ICD 10 Diag:                                                |                   |                                      |                                           |
|   | ICD 10 Proc: *                                              |                   |                                      |                                           |
|   | LOINC:                                                      |                   |                                      |                                           |
|   | SNOMED: *                                                   |                   |                                      |                                           |
| _ | ROI: PIA                                                    |                   |                                      |                                           |

- 8. Scroll to the bottom of the page. Under the **Edit Document** section, select **English** or **Spanish** from the **Language** dropdown.
- 9. Under the **Edited** column, select the radio button for the type of document you want to build (Pre-Care, General Information, Inpatient Care, Continuing Care, or Discharge Care).

| - | TruBridge                                                         | Tables<br>Patient Education Documents Maintenance                   | Patient Education Documents List | Patient Education Documents Maintenance $\times$ |
|---|-------------------------------------------------------------------|---------------------------------------------------------------------|----------------------------------|--------------------------------------------------|
|   | * H                                                               | Save 🍞 Edit 🧿 Delete 😫 Show Shared 🔌 Print 😋 Add Code 👩 Remove Code |                                  |                                                  |
|   | Name 4:<br>Name 5:<br>Name 6:                                     |                                                                     |                                  |                                                  |
|   | Name 7:                                                           |                                                                     |                                  |                                                  |
|   | Classificat                                                       | tion Codes                                                          |                                  |                                                  |
|   | Code 🔅                                                            | Code Type 🔅                                                         |                                  |                                                  |
|   | PIA                                                               | ROI                                                                 |                                  |                                                  |
|   | Edit Docu                                                         | ment                                                                |                                  |                                                  |
|   | Language:                                                         | English ~<br>Original Edited                                        |                                  |                                                  |
| > | Pre-Care<br>General Inf<br>Inpatient C<br>Continuing<br>Discharge | formation O O O O O O O O O O O O O O O O O O O                     |                                  |                                                  |

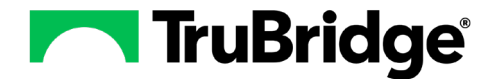

10. Select **Edit** on the action bar at the top of the screen.

| M TruBridge | Tables<br>Patient Education | Documents Mainte | enance                     |                  |          | Table Maintenance 🛛 🛛 | Patient Education Documents List | Patient Education Documents Maintenance X |
|-------------|-----------------------------|------------------|----------------------------|------------------|----------|-----------------------|----------------------------------|-------------------------------------------|
| 🖻 🌸 🖷       | Save 🍞 Edit 📀               | Delete 🔀 Show    | / Shared 🔌 Print 🚯 Add Cod | le 🙁 Remove Code |          |                       |                                  |                                           |
| Name 4:     |                             |                  |                            |                  | 1        |                       |                                  |                                           |
| Name 4.     |                             |                  |                            |                  | J        |                       |                                  |                                           |
| Name 5:     |                             |                  |                            |                  | J        |                       |                                  |                                           |
| Name 6:     |                             |                  |                            |                  | J        |                       |                                  |                                           |
| Name 7:     |                             |                  |                            |                  | ]        |                       |                                  |                                           |
| Classific   | ation Codes                 |                  |                            |                  | <u> </u> |                       |                                  |                                           |
| Code 💠      | Code                        | Type 🌣           |                            |                  |          |                       |                                  |                                           |
| PIA         | ROI                         |                  |                            |                  |          |                       |                                  |                                           |
|             |                             |                  |                            |                  |          |                       |                                  |                                           |
|             |                             |                  |                            |                  |          |                       |                                  |                                           |
|             |                             |                  |                            |                  |          |                       |                                  |                                           |
|             |                             |                  |                            |                  |          |                       |                                  |                                           |
|             |                             |                  |                            |                  |          |                       |                                  |                                           |
|             |                             |                  |                            |                  |          |                       |                                  |                                           |
|             |                             |                  |                            |                  |          |                       |                                  |                                           |
|             |                             |                  |                            |                  |          |                       |                                  |                                           |
|             |                             |                  |                            |                  |          |                       |                                  |                                           |
|             |                             |                  |                            |                  |          |                       |                                  |                                           |
|             |                             |                  |                            |                  |          |                       |                                  |                                           |
|             |                             |                  |                            |                  |          |                       |                                  |                                           |
|             |                             |                  |                            |                  |          |                       |                                  |                                           |
| Edit Dee    |                             |                  |                            |                  |          |                       |                                  |                                           |
| Cur Doc     |                             |                  |                            |                  |          |                       |                                  |                                           |
| Language    | e: English ~                |                  |                            |                  |          |                       |                                  |                                           |
|             | Original                    | Edited           |                            |                  |          |                       |                                  |                                           |
| Pre-Care    | 0                           | 0                |                            |                  |          |                       |                                  |                                           |
| General Ir  | nformation 🔘                | 0                |                            |                  |          |                       |                                  |                                           |
| Inpatient   | Care 🔿                      | 0                |                            |                  |          |                       |                                  |                                           |
| Continuir   | ng Care                     | 0                |                            |                  |          |                       |                                  |                                           |
| > Discharge | e Care 🔿                    | 0                |                            |                  |          |                       |                                  |                                           |
| Discitarge  |                             | ~                |                            |                  |          |                       |                                  |                                           |

11. Microsoft Word should open automatically. Copy and paste your text and images into the document.

**NOTE:** Images must saved as jpegs before being added to the document, and the entire document size cannot exceed 10MB. To check the size of the document, select **File > Info**; then refer to the **Size** value under **Properties**.

12. Select File > Save to save the Word Document; then select the X to close Microsoft Word.

| MutoSave Off ☐ ∽ ひ マ usr3_f_micro                                                                  | _ND101136d - Compatibility Mode 🗟 🗸                                                   | ♀ Search                                                                                                    |
|----------------------------------------------------------------------------------------------------|---------------------------------------------------------------------------------------|----------------------------------------------------------------------------------------------------|
| File Home Insert Draw Design Layout Refe                                                           | rences Mailings Review View Help Acrobat                                              |                                                                                                    |
| Paste<br>✓ Gorrat Painter<br>✓ Growat Painter<br>✓ Galibri (Body) → 12 → A<br>B I U → ab x₂ x²   A | Υ Α΄   Αα ~   Αϕ   Ε ~ Ε ~ Ψ ~   Ε Ξ   Δ↓   ¶  <br>Α ~ ∠ ~ Α ~ Ε Ε Ε Ε ΙΕ ~   Δ ~ Ε ~ | Normal No Spacing Heading 1 Heading 2                                                                                  |
| Clipboard 🖪 Font                                                                                   | ی Paragraph ک                                                                         | Styles                                                                                                    |
|                                                                                                    | Thank you for choosing Tru<br>provide you with excellent o                            | Patient Portal Access<br>Bridge Hospital as your provider of medical s<br>care and hospitality. In compliance with the |

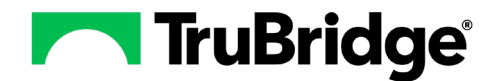

| w u         |                 | ND101136d - Co | ompatibility Mode | 6 |              |              |                                           |         |
|-------------|-----------------|----------------|-------------------|---|--------------|--------------|-------------------------------------------|---------|
| ¢           |                 | Good           | afternoon         |   |              |              |                                           |         |
| ⋒ Hor       | me              | ~ New          |                   |   |              |              |                                           |         |
| 🗋 Nev       | v               |                |                   |   |              |              |                                           |         |
| 🗁 Оре       | en              |                |                   |   | Take a tour  |              | Insert your first<br>Table of<br>contents |         |
| Info        | ,               |                |                   |   | ÷            |              |                                           |         |
| Save        | e               | E              | llank document    | w | elcome to Wo | rd Insert yo | our first table o                         | of cont |
| Save        | e As            |                |                   |   |              |              |                                           |         |
| Save<br>PDF | e as Adobe<br>: | م ]            | Search            |   |              |              |                                           |         |

13. When prompted to save and exit from the document editor, select Yes.

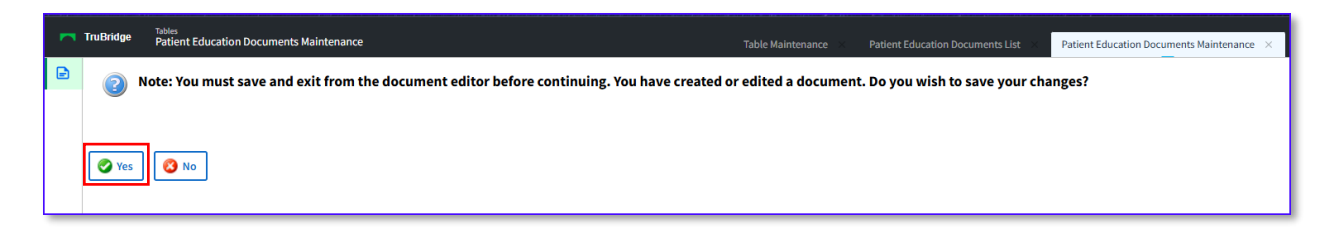

14. Select **Save** on the action bar at the top of the screen.

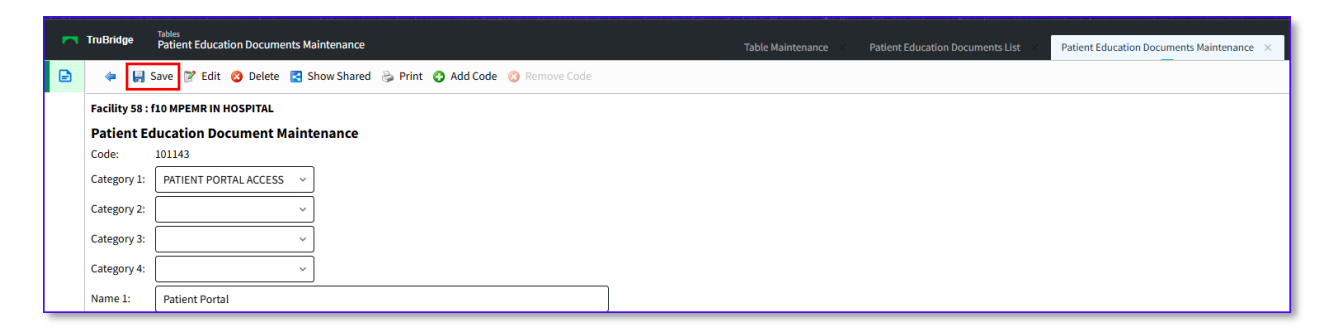

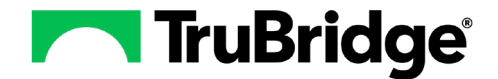

15. Select the blue back arrow to return to the Clinical Tables screen; then select Rebuild Indexes.

| -     | TruBridge Clinical                        |                                     | ♠ ९ 箇 昂 啰 🤋 🏨 😖 ▾                    |
|-------|-------------------------------------------|-------------------------------------|--------------------------------------|
|       | Clinical Facility: 10 MPEMR IN HOSPITAL ~ |                                     | Î                                    |
|       | Clinical Decision Support                 | Patient Education Maintenance       | Physician Application                |
| 120   | CDS Alert Configuration (Legacy)          | Document Maintenance                | Clinical Monitoring                  |
| Đ     | Decision Support Interventions            | Create a New Document               | Reminders                            |
|       | DSI Provisioning                          | P Update User-Defined Documents     | 3 Physicians                         |
| R     | DSI Configuration                         | Rebuild Indexes                     | Physician Documentation Titles       |
| _     | Clinical Documentation                    | Setup Cover Page                    | Physician Documentation Header       |
| -     | Signature Statements                      | Pharmacy Control                    | Physician Documentation Templates    |
| -     | P Department Categories                   | Alternating Comp. Table             | Physician Documentation Sections     |
| B     | Flowcharts / Pathways / Documents         | Charges Pricing Table               | Physician Documentation Instructions |
| _     | Fostions (Questions List                  | Clinical Monitoring                 | Physician Documentation Scripting    |
| · · · | Sections/Questions List                   | Control Information                 | Physician Security                   |
| Ð     | Report Department Categories              | Custom TDN Notor                    | Physician Group                      |
|       | Backup Reports By Department              | Custom Printees     Dietary Classes | Problem List Type                    |